## Anleitung zur MOODLE-Erstanmeldung an der ZGB-Lern-Plattform

- 1. Internet-Seite mit nachfolgendem Link aufrufen: http://modzgb.dyndns.org
- 2. Mit Pfeil gekennzeichneten Link aufrufen

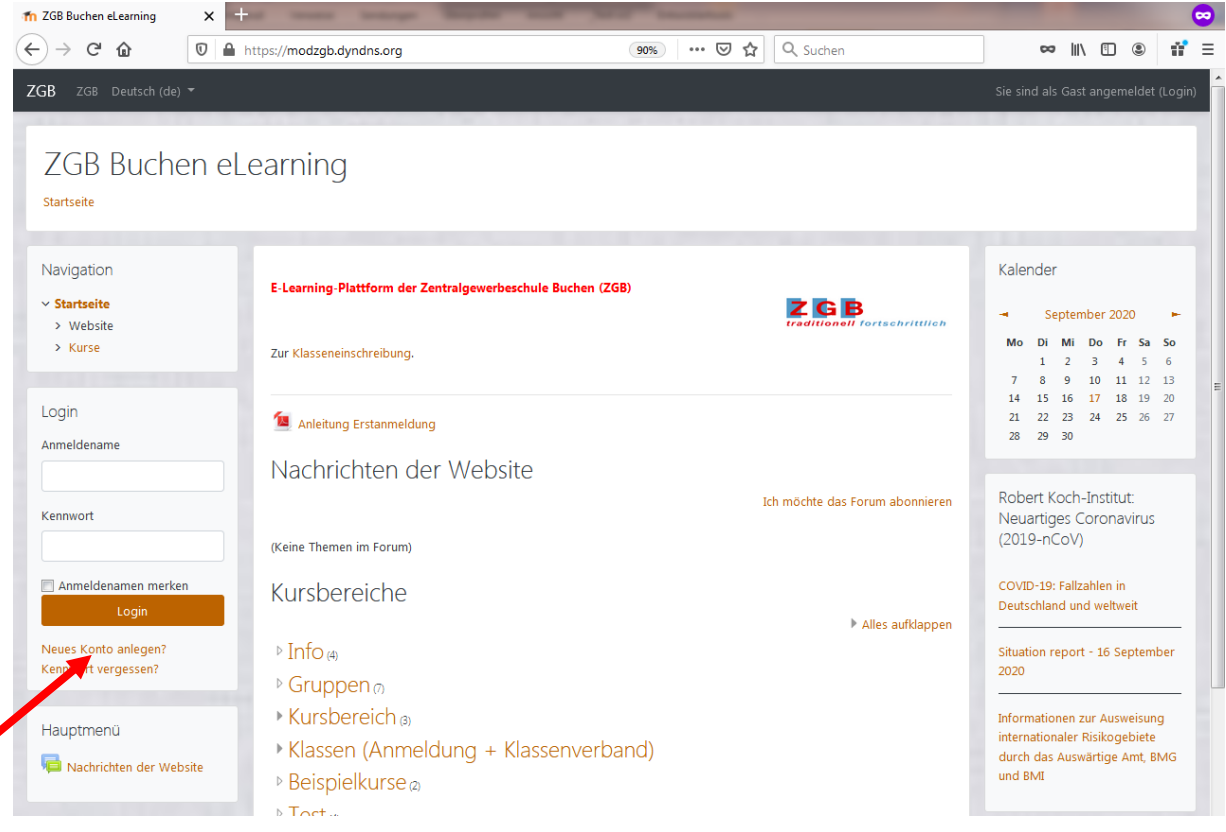

## 3. Formular mit **eigenen** Daten ausfüllen und mit der Schaltfläche Neues Nutzerkonto anlegen bestätigen!

| Neues Nutzer                           | konto                                                                                                    |                                                         |
|----------------------------------------|----------------------------------------------------------------------------------------------------|---------------------------------------------------------|
| ✓ Alles einklappen                     |                                                                                                    | Keine Großbuchstaben,<br>Leerzeichen oder Sonderzeichen |
| Anmeldename 🤑                          | meinname                                                                                                    | verwenden!                                              |
|                                        | Kennwortregeln:<br>mindestens 10 Zeichen, 1 Ziffer(n), 1 Kleinbuchstabe(n), 1<br>Großbuchstabe(n), 1 Sonderzeichen, z.B. *, -, oder #. |                                                         |
| Kennwort                               | •••••                                                                                                    |                                                         |
| <ul> <li>Weitere Det</li> </ul>        | ails                                                                                                    |                                                         |
| E-Mail- 🔒<br>Adresse                   | test@test.de                                                                                                    |                                                         |
| E-Mail- ()<br>Adresse<br>(wiederholen) | test@test.de                                                                                                    |                                                         |
| Vorname 🤑                              | Mein                                                                                                    |                                                         |
| Nachname                               | Name                                                                                                    |                                                         |
| Stadt                                  | Ner                                                                                                    | Hier bestätigen                                         |
| Land                                   | Deutschland                                                                                                    |                                                         |
|                                        | Neues Nutzerkonto anlege Abbrechen                                                                                                    |                                                         |

ZGB Buchen eLearning

## Anleitung zur MOODLE-Erstanmeldung an der ZGB-Lern-Plattform

Jeder der sich angemeldet hat bekommt an seine (eingetragene) E-Mail Adresse eine Bestätigung sowie einen Link zurück.

WICHTIG: Nur beim ersten Anwählen des Links ist der Benutzer bereits in MOODLE angemeldet.

3. Diesen zurück gemailten Link anwählen. Eine MOODLE-Seite, ähnlich der nachfolgenden, erscheint. Dort kann ein Profilbild eingefügt werden. Änderungen mit Schaltfläche Profil aktualisieren bestätigen.

| Mäxle Musterm                                                   | Iann <sup>● Mittellung</sup>      |                                                                                                    |
|-----------------------------------------------------------------|-----------------------------------|----------------------------------------------------------------------------------------------------|
| Startseite / Dashboard / Einstellungen / Nutzerko               | nto / Profil bearbeiten           | / Persönliche Daten können                                                                                  |
| Navigation<br><ul> <li>Startseite</li> <li>Boshboard</li> </ul> | Mäxle Mustermann                  | angepasst werden.                                                                                           |
| > Website<br>> Kurse                                            | Vorname                           | 9 Mävle                                                                                                    |
|                                                                 | Nachname                          | Musermann                                                                                                   |
|                                                                 | E-Mail-Adresse                    | nix@nix.de                                                                                                  |
|                                                                 | E-Mail-Adresse anzeigen           | E-Mail-Adresse für Kursteilnehmer/innen anzeigen                                                            |
|                                                                 | Stadt                             | hier                                                                                                    |
|                                                                 | Land auswählen                    | Deutschland 6                                                                                               |
|                                                                 | 7-14                              | Deutschend •                                                                                                |
|                                                                 | Zeitzone                          | Europa/Berlin                                                                                               |
|                                                                 | <ul> <li>Nutzerbild</li> </ul>    |                                                                                                    |
|                                                                 | Aktuelles Bild                    | Keine                                                                                                    |
|                                                                 |                                   | Ein Profibild kann nur hinzugefügt werden, wenn alle benötigten Informationen einmal gespeichtert wurden. 🗙 |
|                                                                 | <ul> <li>Weitere Namen</li> </ul> | Hier Bild mit Drag&Drop einfügen                                                                            |
|                                                                 | Persönliche Interessen            |                                                                                                    |
|                                                                 | Optionale Einträge                |                                                                                                    |
|                                                                 | <ul> <li>Other fields</li> </ul>  | Eintragen!                                                                                                  |
|                                                                 | Klasse                            |                                                                                                    |
|                                                                 | Abgangsjahr                       | • Eintragen!                                                                                                |
|                                                                 |                                   | Eingaben bestätigen!                                                                                        |
|                                                                 |                                   | Profil aktualisieren Abbrechen                                                                              |

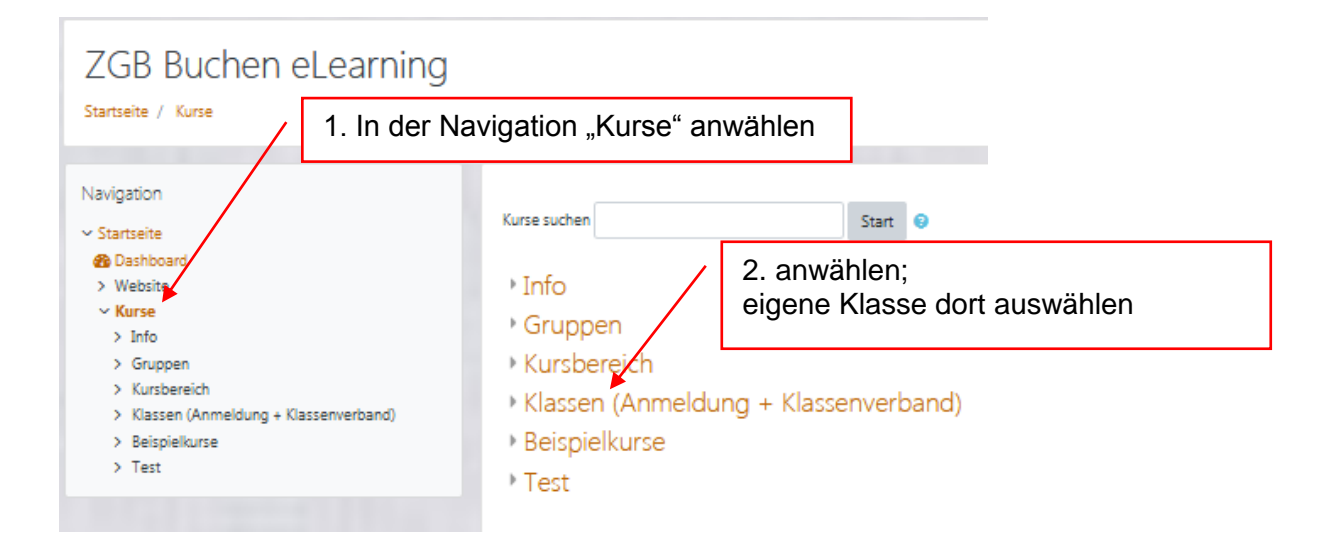

## Anleitung zur MOODLE-Erstanmeldung an der ZGB-Lern-Plattform

4.a: Vom Kursleiter ("Trainer") erhalten Sie einen Zugangscode. Diesen am Pfeil eintragen.

Einschreibeoptionen

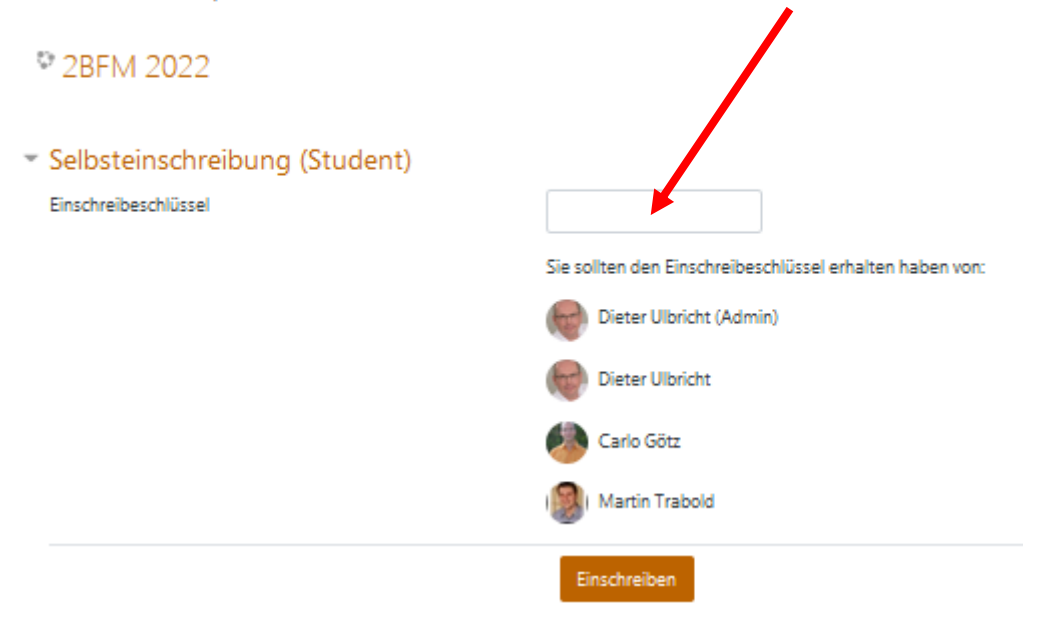

Durch die Anmeldung ist es möglich, dass Sie durch MOODLE bereits in mehreren Kursen angemeldet sind.

Gegebenenfalls müssen Sie sich aber erneut für andere Kurse anmelden (Trainer fragen!).